## Traduction d'un bouton en français

Il arrive que certains éléments d'une activité H5p ne soient pas complètement traduits en français. Par exemple pour l'activité course présentations, pour passer à la diapo suivante, le bouton dédié à cet effet se nomme **Proceed** au lieu de **Continuer**. Une solution est de Pour cliquer sur la diapositive qui nous intéresse, ensuit cliquer sur **edit content** (voir capture d'écant 1).

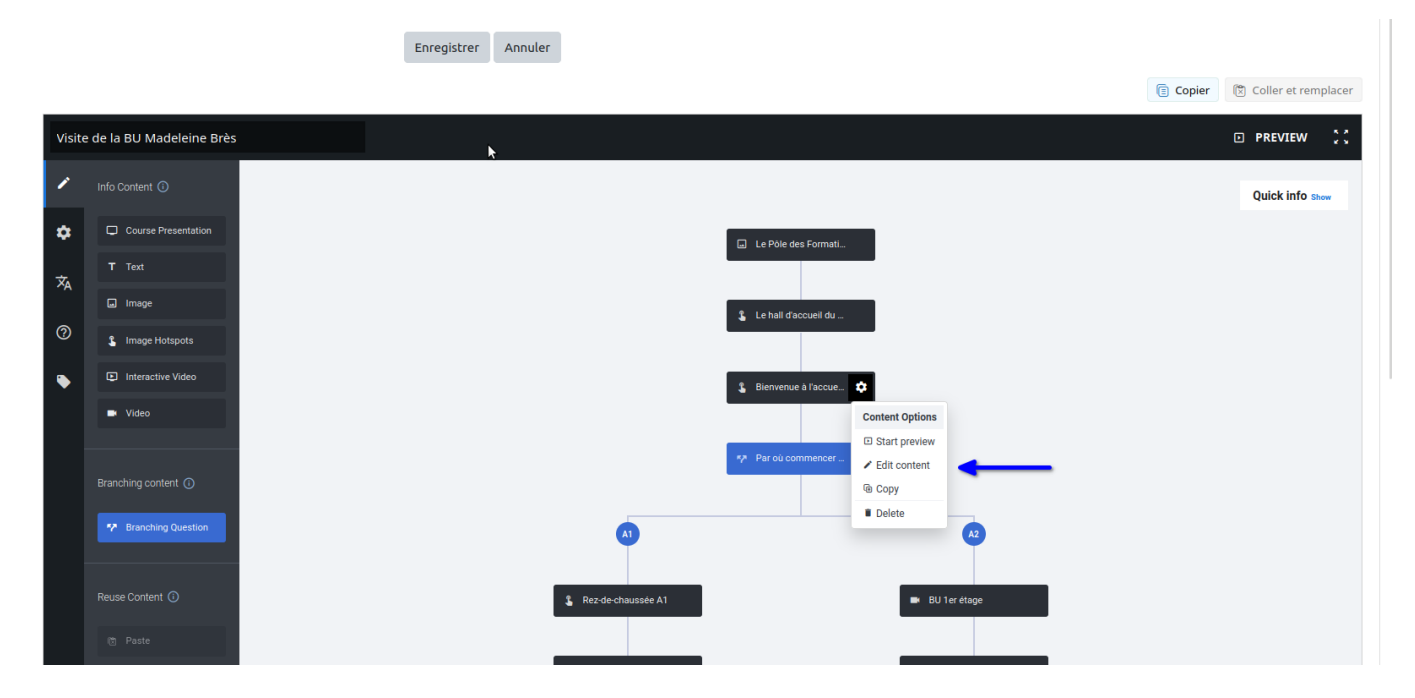

et ensuite descendre tout en bas pour modifier le contenu du texte du bouton et cliquer sur **done** (voir capture d'écant 1), une fois le texte modifié. Il faut enfin cliquer sur enregistrer pour que le changement soit pris en compte.

|             |                    |                                                                                                    | Quick inf |
|-------------|--------------------|----------------------------------------------------------------------------------------------------|-----------|
| ۵           | Courd Presentation | Bienvenue à l'accueil de la bibliothèque Remove                                                                                                    | Done      |
| <del></del> |                    | Decorative only                                                                                                    |           |
| ×A          |                    | Enable this option if the image is purely decorative and does not add any information to the content on the page. It will be ignored by screen readers and not given any alternative text. |           |
| 0           |                    | Texte alternatif <sup>*</sup>                                                                                                    |           |
|             |                    | Obligatoire. Ce texte sera affiché si l'image n'apparaît pas dans le navigateur.                                                                                                    |           |
|             |                    | Deux automates de prêt sont à votre disposition                                                                                                    |           |
|             |                    | Texte de survol                                                                                                    |           |
|             |                    | Optionnel. Ce texte est affiché quand la souris survole une image.                                                                                                    |           |
|             |                    | Image                                                                                                    |           |
|             |                    |                                                                                                    | -         |
|             |                    | Ajouter item                                                                                                    |           |
|             |                    |                                                                                                    |           |
|             |                    | AJOUTER PUCES CLIQUABLES                                                                                                    |           |
|             |                    | □ Voir le titre du contenu dans la vue                                                                                                    |           |
|             |                    | Si selectionne, l'utilisateur verra le titre du contenu dans la barre superieure en haut de ce contenu                                                                                     |           |
|             |                    | Text for the proceed button (max length: 50 characters) *                                                                                                    |           |
|             |                    | Proceed -                                                                                                    |           |
|             |                    | Advanced branching ontions                                                                                                    |           |
|             |                    |                                                                                                    |           |
|             |                    |                                                                                                    |           |
|             |                    |                                                                                                    |           |

From: https://webcemu.unicaen.fr/dokuwiki/ - CEMU

Permanent link: https://webcemu.unicaen.fr/dokuwiki/doku.php?id=h5p:traduction&rev=1697018262

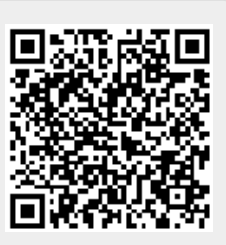

Last update: 11/10/2023 11:57